ご利用環境のキャッシュクリア方法について

iPhoneの場合

★safariアプリ 🏏 (標準アプリ)を使用している

- 1. 「設定」アプリを開きます。
- 2. 「safari」をタップします。
- 3. 「詳細」をタップします。
- 4. 「Webサイトデータ」をタップします。
- 5. 🤍検索の所に「match」と入力し「search」ボタンをタップします。

6. 一覧に「matchapp-web.com」が表示されたら右下の「編集」ボタンを押し「matchapp-web.com」の左の「一」を押し「削除」します

iPhone・androidの場合

★Chrome アプリ 💽 を使用している場合

- 1. Android 搭載のスマートフォンやタブレットで、Chrome アプリ 📀 を開きます。
- 2. 画面右上のその他アイコン 🏅 をタップします。
- 3. [履歴] → [閲覧データを削除] をタップします。
- 4. 上部で期間を選択します。すべて削除するには、[全期間]を選択します。
- 5. [Cookie とサイトデータ] と [キャッシュされた画像とファイル] の横にあるチェックボッ クスをオンにします。
- 6. [データを消去] をタップします。

★スマートフォンで上記以外のアプリでMatchAppをご利用の場合

各機種ごとにキャッシュクリアの方法が異なりますので、インターネットで「ご利用の機種名」 +「キャッシュクリア」で検索してキャッシュをクリアしてください

PCご利用の場合

★GoogleChromeをご利用の場合

MatchAppを開いた状態で

(Macの場合)

Command + Shift +Rを押します

(WIndowsの場合)

Shift + F5 を押します

★インターネットエクスプローラをご利用の場合 Ctrl + F5を押します

★safariをご利用の場合

Ctrl + Shift + Rを押します